# EDRE DDE

# Eagle Technology Dynamic Data Exchange User's Manual

Eagle Technology – Cape Town, South Africa Copyright © 2001-2002 www.eagle.co.za

# **Dynamic Data Exchange**

**Data Acquisition and Process Control** 

© Eagle Technology 31-35 Hout Street • Cape Town • South Africa Phone +27 21 423 4943 • Fax +27 21 424 4637 Email eagle@eagle.co.za

#### Copyright

All rights reserved. No part of this publication may be reproduced, stored in a retrieval system, or transmitted, in any form or any means, electronic, mechanical, by photographing, recording, or otherwise without prior written permission.

Copyright © Eagle Technology, South Africa July 2003 Revision 2

Information furnished in this manual is believed to be accurate and reliable; however no responsibility is assumed for its use, or any infringements of patents or other rights of third parties, which may result from its use.

## **TABLE OF CONTENTS**

| 1.                   | INTRODUCTION            | 4 |  |
|----------------------|-------------------------|---|--|
| Appl                 | Applications 4          |   |  |
| Cont                 | Contact Details 5       |   |  |
| 2.                   | PROGRAMMING GUIDE       | 6 |  |
| Configure DDE client |                         | 6 |  |
| Using DDE            |                         | 6 |  |
| Α.                   | CONFIGURATION CONSTANTS | 8 |  |
| Quei                 | Query Codes             |   |  |
| Erro                 | Error Codes             |   |  |

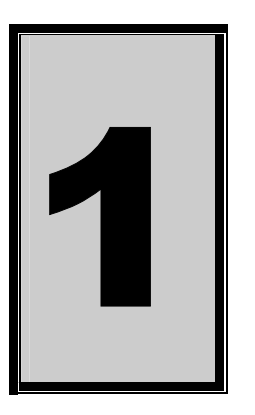

### 1. Introduction

Network DDE (Dynamic Data Exchange) allows applications to communicate with each other across a network.

#### A Brief Look at "Standard" DDE

When using DDE, at least two programs are involved. The DDE server program registers itself with the Windows DDE system as a DDE server and it becomes visible to other applications on the system. The program registers an application and topic name that DDE client programs use to refer to the DDE server. The DDE client program starts a conversation with the DDE server using the application and topic names to specify which program it wants to talk to. The Windows DDE system handles the task of routing messages between the applications.

#### Moving to Network DDE

For the DDE server, network DDE is no different than standard DDE. The DDE server receives and responds to requests from the Windows DDE system and the DDE system handles the task of routing messages between the two machines. Because of this, any program that acts as a DDE server can use network DDE even if you can't modify the program.

For the client program, only the parameters of the DDECLIENT function or equivalent function call need to change. Instead of calling DDECLIENT with the application (service) and topic names, the function is passed the computer name and share name to connect to. You must be able to modify the application and topic name that the client program uses in order to use network DDE.

The share name is the thing that makes network DDE work. In standard DDE, the DDE client connects to a certain application and topic. In network DDE, the application (service) and topic are set up on the server computer as a DDE share. Instead of requesting a connection to the application (service) and topic, the client program requests a connection to the computer and DDE share.

(See Programming Guide for server service and topic Constance)

#### Applications

Network DDE is a flexible way to transfer information across a network. Because you do not need to modify the DDE server to use network DDE, any DDE server can be used as a network DDE server.

Network DDE also works independently of the network protocols being used. A network DDE application can communicate using any network protocol supported by Windows, including IPX, NetBEUI, and TCP/IP. I have used network DDE without problems across the Internet.

Although network DDE is not the solution for all network communication tasks, it is an effective tool for communicating information between applications on a network. By learning to implement this protocol, you will have another choice of tools to use when a network-programming situation arises.

#### **Contact Details**

Below are the contact details of Eagle Technology.

#### Eagle Technology

PO Box 4376 Cape Town 8000 South Africa Telephone +27 (021) 423 4943 Fax +27 (021) 424 4637 E-Mail <u>eagle@eagle.co.za</u> Website <u>http://www.eagledaq.com</u>

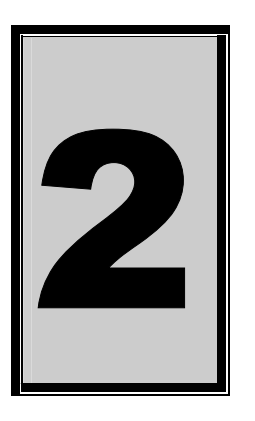

# 2. Programming Guide

#### Configure DDE client

When creating a client to connect to the Eagle DDE server you will have to configure the DDECLIENT.

| DDECLIENT | DDE Share       | NETWORK Share |
|-----------|-----------------|---------------|
| SERVICE   | EDRE_DDE_SERVER | \\ccc\NDDE\$  |
| TOPIC     | EAGLEDAQ        | EAGLEDAQ\$    |

The DDE server uses two ITEMs. The one is used for data being 'poked' to the server and the other for data returned from the server.

| Parameter         | Constants       |
|-------------------|-----------------|
| DDE_SERVICE       | EDRE_DDE_SERVER |
| DDE_TOPIC         | EAGLEDAQ        |
| DDE_NETWORK_TOPIC | EAGLEDAQ\$      |
| DDE_ITEM_SEND     | SERVERSEND      |
| DDE_ITEM_RECEIVE  | SERVERRECEIVE   |

Change the Destination Application to Use Network DDE

The DDE client application needs to be changed to use network DDE. Only the DDECLIENT function call needs to be changed. Instead of using the application and topic names when calling DDECLIENT, you should replace them with the computer and share names like this:

The application parameter need to be replaced with the string '\ccc\NDDE\$' to tell the DDE system which computer to connect to. This string is in Universal Naming Convention format, which specifies network resources as \computer\_name\share\_name. In this case, the computer name is ccc and the share name (this is a network share, not a DDE share) is NDDE\$. NDDE\$ is a reserved share name used by Windows to connect to the DDE system.

The topic parameter has been replaced with the DDE share name, including the trailing dollar sign. This tells the DDE system to connect to the EAGLEDAQ\$ share that was created in the previous step. After the connection is made, the server computer uses the EAGLEDAQ\$ share in the registry to route the DDE messages to the correct application and topic.

#### Using DDE

The EDRE DDE Server allows you to do simple data acquisition across networks. Because of speed constraints EDRE DDE Server has only got basic single return parameter functions.

DDE poke date list parameters

| Parameter         | Description                           |
|-------------------|---------------------------------------|
| COMMAND           | See command table                     |
| SERIAL NUMBER     | Hardware Serial number                |
| PORT /QUERY       | Hardware port or Query code           |
| VALUE / PARAMETER | Value sent to port or Query parameter |
|                   |                                       |

| EDRE DDE commands |                                             |  |  |
|-------------------|---------------------------------------------|--|--|
| Commands          | Description                                 |  |  |
| "DioWrite"        | Write DIO value                             |  |  |
| "DioRead"         | Read DIO value                              |  |  |
| "ADRead"          | Read analog input                           |  |  |
| "DAWrite"         | Write to analog output                      |  |  |
| "Query"           | See Configure Constants                     |  |  |
| "NumBoards"       | Function returns number of boards installed |  |  |
|                   | in server computer                          |  |  |
| "GetBoard"        | Function returns serial number of installed |  |  |
|                   | board                                       |  |  |

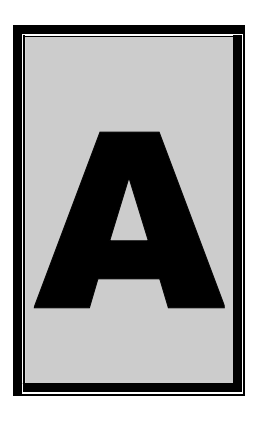

# **A.Configuration Constants**

#### **Query Codes**

| Name           | Value | Description                                    |
|----------------|-------|------------------------------------------------|
| APIMAJOR       | 1     | Query EDRE API major version number.           |
| APIMINOR       | 2     | Query EDRE API minor version number.           |
| APIBUILD       | 3     | Query EDRE API build version number.           |
| APIOS          | 4     | Query EDRE API OS type.                        |
| APINUMDEV      | 5     | Query number of devices installed.             |
| BRDTYPE        | 10    | Query a board's type.                          |
| BRDREV         | 11    | Query a board's revision.                      |
| BRDYEAR        | 12    | Query a board's manufactured year.             |
| BRDMONTH       | 13    | Query a board's manufactured month.            |
| BRDDAY         | 14    | Query a board's manufactured day.              |
| BRDSERIALNO    | 15    | Query a board's serial number.                 |
| DRVMAJOR       | 20    | Query a driver's major version number.         |
| DRVMINOR       | 21    | Query a driver's minor version number.         |
| DRVBUILD       | 22    | Query a driver's build version number.         |
| ADNUMCHAN      | 100   | Query number of ADC channel.                   |
| ADNUMSH        | 101   | Query number of samples-and-hold channels.     |
| ADMAXFREQ      | 102   | Query maximum sampling frequency.              |
| ADBUSY         | 103   | Check if ADC system is busy.                   |
| ADFIFOSIZE     | 104   | Get ADC hardware FIFO size.                    |
| ADFIFOOVER     | 105   | Check for FIFO overrun condition.              |
| ADBUFFSIZE     | 106   | Check software buffer size.                    |
| ADBUFFOVER     | 107   | Check for circular buffer overrun.             |
| ADBUFFALLOC    | 108   | Check if software buffer is allocated.         |
| ADUNREAD       | 109   | Get number of samples available.               |
| ADEXTCLK       | 110   | Get status of external clock line – PCI30FG.   |
| ADEXTTRIG      | 111   | Get status of external trigger line – PCI30FG. |
| ADBURST        | 112   | Check if burst mode is enabled.                |
| ADRANGE        | 113   | Get ADC range.                                 |
| DANUMCHAN      | 200   | Query number of DAC channels.                  |
| DAMAXFREQ      | 201   | Query maximum DAC output frequency.            |
| DABUSY         | 202   | Check if DAC system is busy.                   |
| DAFIFOSZ       | 203   | Get DAC FIFO size.                             |
| CTNUM          | 300   | Query number of counter-timer channels.        |
| CTBUSY         | 301   | Check if counter-timer system is busy.         |
| DIONUMPORT     | 400   | Query number of digital I/O ports.             |
| DIOQRYPORT     | 401   | Query a specific port for capabilities.        |
| DIOPORTWIDTH   | 402   | Get a specific port's width.                   |
| INTNUMSRC      | 500   | Query number of interrupts sources.            |
| INTSTATUS      | 501   | Queries interrupt system's status.             |
| INTBUSCONNECT  | 502   | Connect interrupt system to bus.               |
| INTISAVAILABLE | 503   | Check if an interrupt is available.            |
| INTNUMTRIG     | 504   | Check number times interrupted                 |

#### **Error Codes**

| Name                 | Value | Description                                 |
|----------------------|-------|---------------------------------------------|
| EDRE_OK              | 0     | Function successfully.                      |
| EDRE_FAIL            | -1    | Function call failed.                       |
| EDRE_BAD_FN          | -2    | Invalid function call.                      |
| EDRE_BAD_SN          | -3    | Invalid serial number.                      |
| EDRE_BAD_DEVICE      | -4    | Invalid device.                             |
| EDRE_BAD_OS          | -5    | Function not supported by operating system. |
| EDRE_EVENT_FAILED    | -6    | Wait on event failed.                       |
| EDRE_EVENT_TIMEOUT   | -7    | Event timed out.                            |
| EDRE_INT_SET         | -8    | Interrupt in use.                           |
| EDRE_DA_BAD_RANGE    | -9    | DAC value out of range.                     |
| EDRE_AD_BAD_CHANLIST | -10   | Channel list size out of range.             |
| EDRE_BAD_FREQUECY    | -11   | Frequency out of range.                     |
| EDRE_BAD_BUFFER_SIZE | -12   | Data passed by buffer incorrectly sized     |
| EDRE_BAD_PORT        | -13   | Port value out of range.                    |
| EDRE_BAD_PARAMETER   | -14   | Invalid parameter value specified.          |
| EDRE_BUSY            | -15   | System busy.                                |
| EDRE_IO_FAIL         | -16   | IO call failed.                             |
| EDRE_BAD_ADGAIN      | -17   | ADC-gain out of range.                      |
| EDRE_BAD_QUERY       | -18   | Query value not supported.                  |
| EDRE_BAD_CHAN        | -19   | Channel number out of range.                |
| EDRE_BAD_VALUE       | -20   | Configuration value specified out of range. |
| EDRE_BAD_CT          | -21   | Counter-timer channel out of range.         |
| EDRE_BAD_CHANLIST    | -22   | Channel list invalid.                       |
| EDRE_BAD_CONFIG      | -23   | Configuration invalid.                      |
| EDRE_BAD_MODE        | -24   | Mode not valid.                             |
| EDRE_HW_ERROR        | -25   | Hardware error occurred.                    |
| EDRE_HW_BUSY         | -26   | Hardware busy.                              |
| EDRE_BAD_BUFFER      | -27   | Buffer invalid.                             |
| EDRE_REG_ERROR       | -28   | Registry error occurred.                    |
| EDRE_OUT_RES         | -29   | Out of resources.                           |
| EDRE_IO_PENDING      | -30   | Waiting on I/O completion                   |